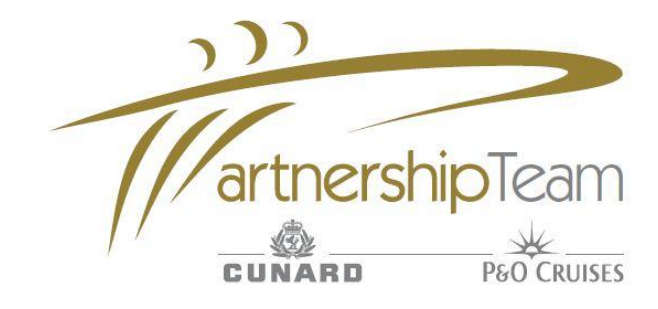

## How to Change Dining

1. Select 'Brand' & 'Manage Booking'

2. Retrieve booking, using 'Booking Reference'

3. Select 'Booking Information'

4. Under 'Dining and Beds', select an alternative option from the drop down menu select 'Submit'. Job Done!

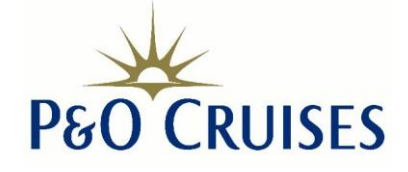

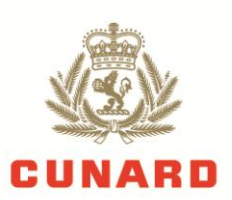

**Ensure NEW** 

dining status is available with an AVAL check before you

Submit!